## Пошаговая инструкция по регистрации и настройке аккаунта в системе Orange GPS-Trace

## Перед тем, как начать!!!

Убедитесь, что параметры, запрограммированные вами в устройстве с помощью программатора Flasher, соответствуют параметрам, указанным по ссылке <u>http://gps-trace.com/?page=hw&type=tracker&id=astron\_gt102</u>

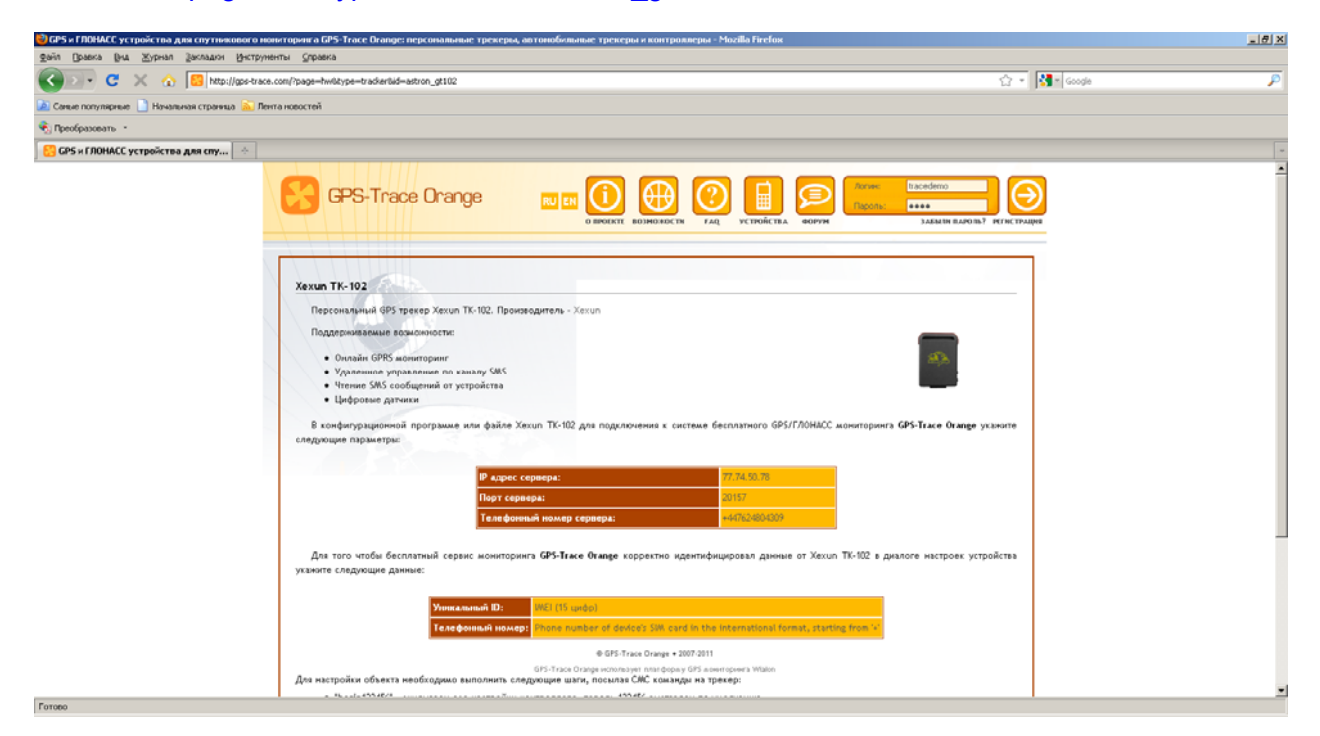

Следует выбрать следующие параметры:

- Режим работы: 0 или 1
- IP адрес Сервера1: 77.74.50.78
- Тип сервера GPRS: 1 Orange GPS-Trace
- Точка доступа APN в соответствии с выбранным оператором связи

APN:

Киевстар - www.ab.kyivstar.net

Киевстар контракт - www.kyivstar.net

UMC - internet

UMC контракт - www.umc.ua

U-tel - 3g.utel.ua

Life- internet

Зайдите на сайт <u>http://gps-trace.com</u>. В верхнем правом углу страницы нажмите на слово

## «Регистрация».

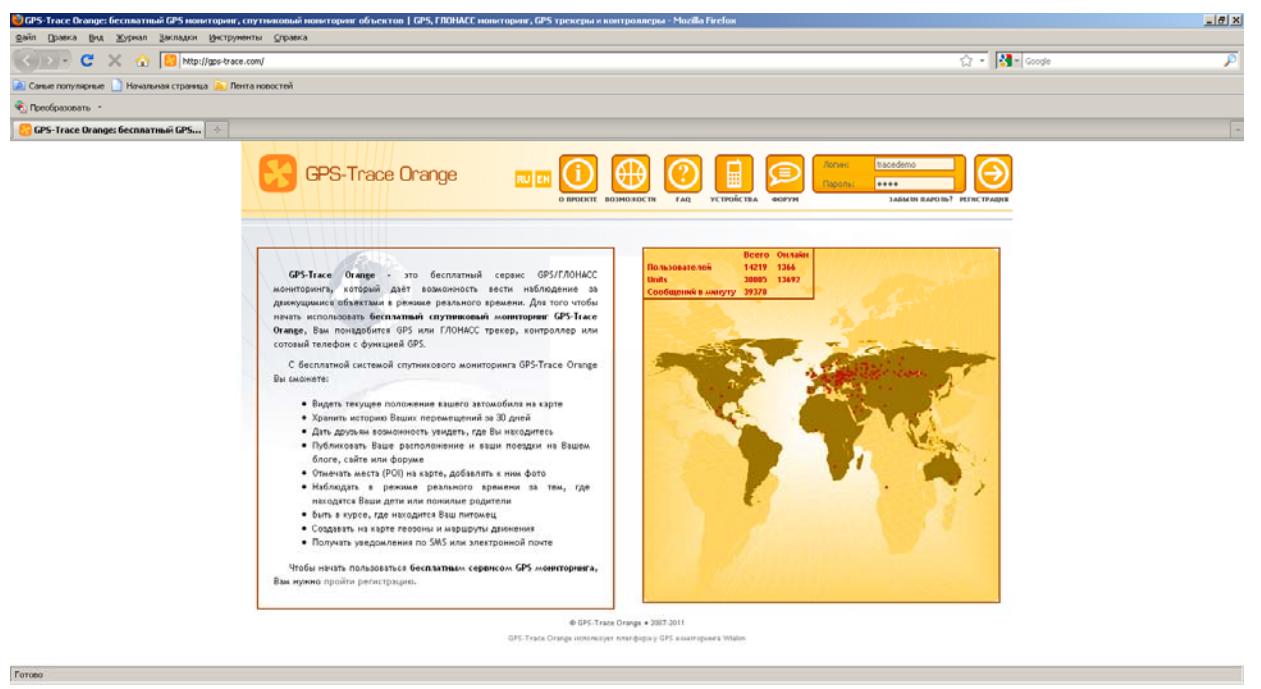

Ознакомьтесь с условиями соглашения и, в случае, если хотите продолжить, нажмите кнопку «Я согласен».

| 🥹 Бесплатный спутниковый нониторинг GPS-Trace Drange   Регистрация на бесплатнон сервисе спутникового нониторинга GPS-Trace Drange - Моzilla Firefox                                                                                                    | _/#/X                                                                                                    |
|----------------------------------------------------------------------------------------------------|----------------------------------------------------------------------------------------------------|
| дайл (равка (рид. Журнал Закладон (Энструменты Сиравка                                                                                                    |                                                                                                    |
| 🕜 🕗 😋 💥 🏡 🙆 http://gos/trace.com/Tpage=register                                                                                                    | ो - 🛐 - Google 🔎                                                                                                    |
| 🔎 Санья популарные 🗋 Начальная страница 🚵 Лента новостей                                                                                                    |                                                                                                    |
| 👻 Преобразовать 🔹                                                                                                    |                                                                                                    |
| 🔁 Бесплатный слутивновый ноивтор                                                                                                    | -                                                                                                    |
|                                                                                                    | Lacedono<br>Lacedono Principal                                                                                                    |
| СОГЛАШЕНИЕ                                                                                                    |                                                                                                    |
| 1. Предмет Пользовательского Соглашения                                                                                                    |                                                                                                    |
| gps-trace.com предлагает Пользователю свой сервис GPS-Trace Orange на условиях, являющихся предметом насто                                                                                                    | очщего Пользовательского                                                                                                    |
| Соглашения (ПС). Пользовательское Соглашение монет быть изменено gpo-trace.com без какого-либо специального уведомле<br>версия ПС всегда находитов на отранице по адресу http://gpo-trace.com/register.html.                                                                                                    | ения. Наиболее актуальная                                                                                                    |
| 2. Описание услуг                                                                                                    | 4 200                                                                                                    |
| Весплятика система персонального GPS мониториита GPS Trace Orange - это служба, обеспечивающи с помощко Вибнит<br>только по адресу http://www.gps/tacc.com, и специолисрозоного аппоратон оргорамилого обеспечиная порадуку, пакоп<br>от Пользователей, представаеной в электронных изде, с прадоставления в распроменно постадики интеррату,<br>адресов личных страница изда http://gp-trace.com/Page-Pakechainsensmag.nc.dbe.mc.dbe.m | ердейсь, располеженного<br>петие на борботку данных<br>оконторина и умажальных<br>с в тратыни лицами.<br>5-обороданные, достол к<br>о адреку http://www.gps- |
|                                                                                                    | <u> </u>                                                                                                    |
| Я согласен Я не согласен                                                                                                    |                                                                                                    |
|                                                                                                    | ]                                                                                                    |
| @ GP5-Trace Orange + 2007-2011                                                                                                    |                                                                                                    |
| GPS-Trace Orange Homoryan Insta dopany GPS advertagement Walson                                                                                                    |                                                                                                    |
| Forces                                                                                                    |                                                                                                    |

Заполните форму регистрации, указав свой логин, e-mail и пароль, и нажмите кнопку «Создать учетную запись».

| 💩 GPS-Trace Orange - free GPS tracking service / GPS inou-ropour Beciniarius - Hozilla Fielow                                                                                                    | _ # × |
|----------------------------------------------------------------------------------------------------|-------|
| файп Оракка Вил Жорнал Заклаван Инструменты Орракка                                                                                                    |       |
| 💽 🚬 C X 🟠 📴 (Marcilize-Face-cont)                                                                                                    | P     |
| 🗷 Саные полулярные 👌 Начальная страняца 🚵 Лента новостей                                                                                                    |       |
| Performance                                                                                                    |       |
| GPS-Trace Orange - Free GPS trackin                                                                                                    | -     |
| <complex-block><complex-block></complex-block></complex-block>     |       |
| WINDOW Yan Variation Wanted Kan Wanted Kan <td< th=""><th></th></td<> |       |

E-mail должен быть действующий, так как на него будет отправлена ссылка, необходимая для завершения регистрации.

На вашем экране появится сообщение такого вида: «Thank you for registering for free satellite tracking service GPS-Trace Orange. An e-mail has been sent to your address with instructions on finishing the registration process».

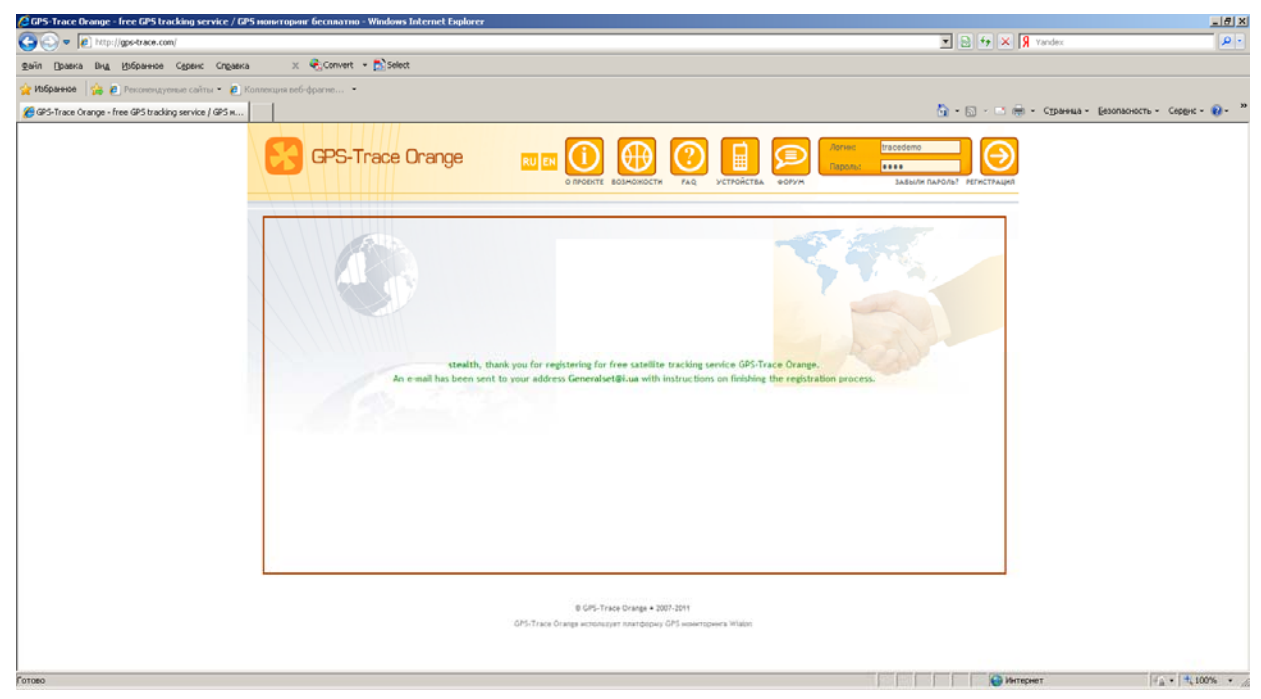

Оно означает, что на ваш электронный ящик выслано письмо с указанием ваших регистрационных данных и ссылкой. Войдите в свой почтовый ящик и перейдите по указанной ссылке для подтверждения регистрации.

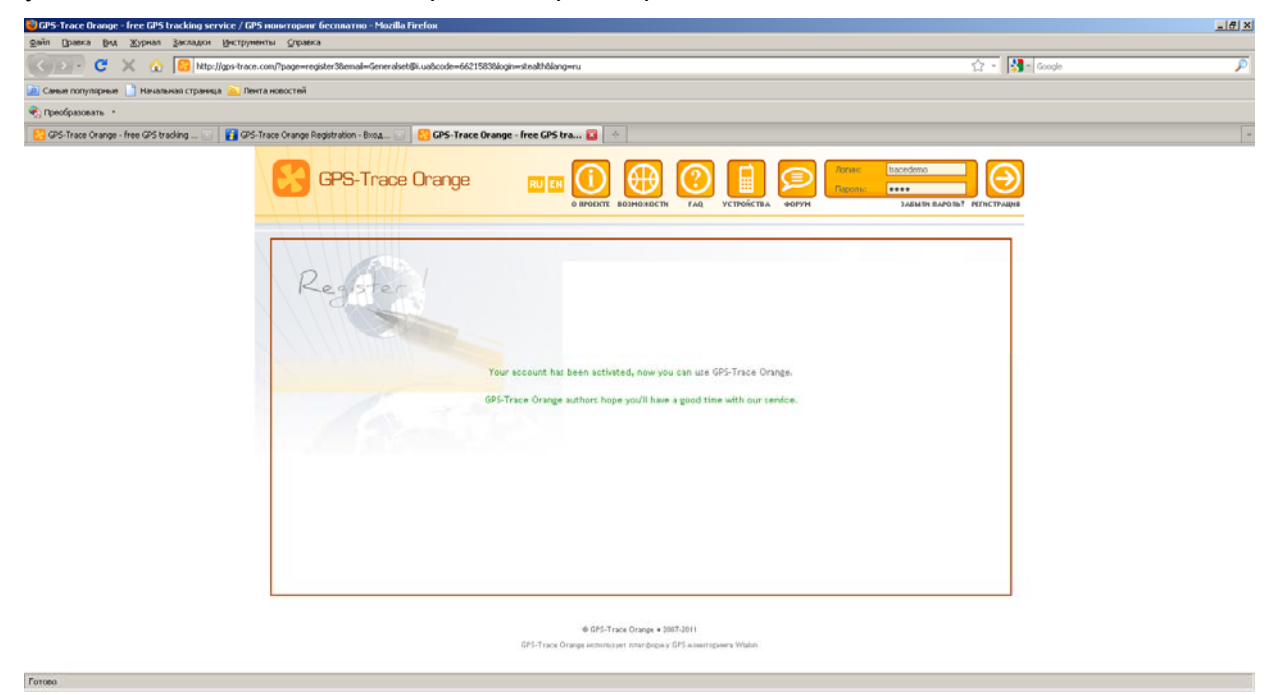

Появится окно с сообщением об успешной активации аккаунта. Теперь вы можете авторизоваться и начать работу с сервисом GPS-Trace Orange.

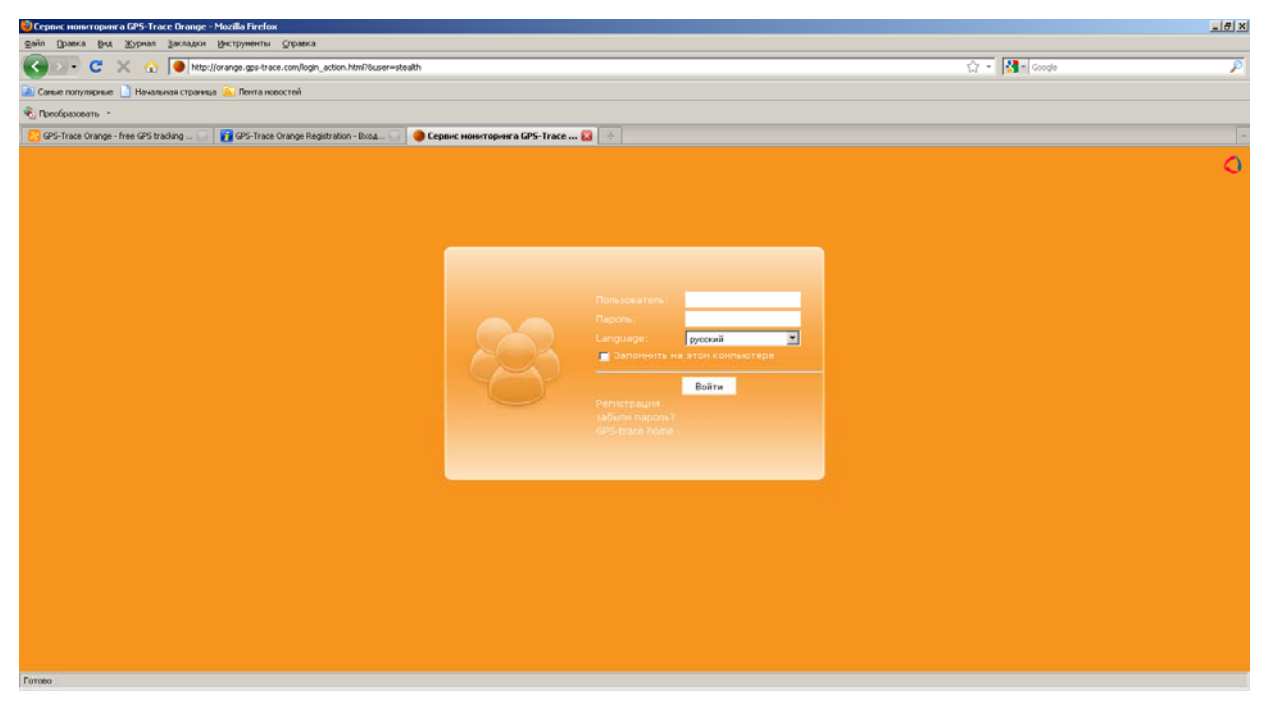

Введите имя пользователя и пароль и нажмите кнопку «Войти». Появится рабочее окно системы GPS-Trace.

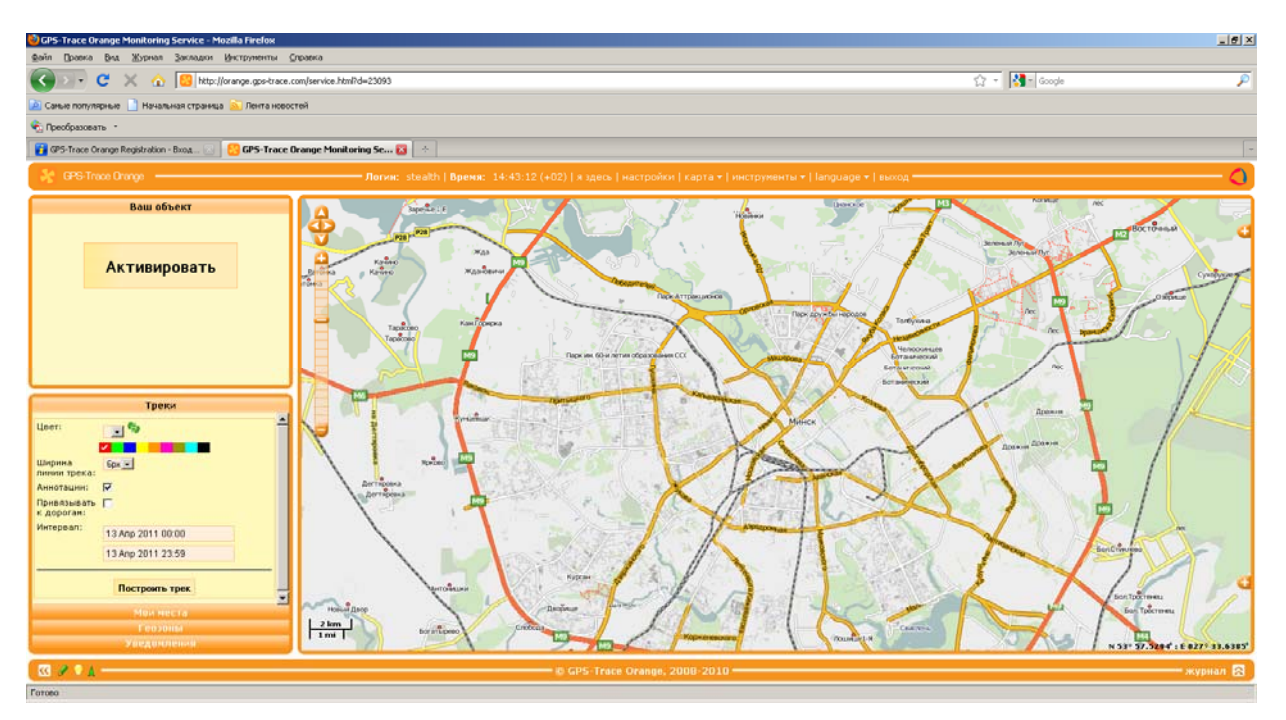

В меню «настройки» определите верные временную зону, соответствующую вашему часовому поясу (для Украины-GMT+2) и переход на летнее время (необходимо выбрать «Европа») и нажмите Ок.

| 😻 GPS-Trace Orange Monitoring Service - Mozilla Firefox                                                                                                    |                                                                                   | X                                                                                                    |
|----------------------------------------------------------------------------------------------------|-----------------------------------------------------------------------------------|----------------------------------------------------------------------------------------------------|
| <u>Файл</u> Вравка Влд Журнал Закладки Инструменты Справка                                                                                                    |                                                                                   |                                                                                                    |
| 🔇 🔄 C 🗙 🏠 📴 http://orange.gps-trace.com/service.html?d=28410                                                                                                    |                                                                                   | 🏠 - 🕅 APN gan Jeans 🔎                                                                                                    |
| 🚵 Саные популярные 📋 Начальная страница 🏊 Лента новостей                                                                                                    |                                                                                   |                                                                                                    |
| 🐑 Преобразовать -                                                                                                    |                                                                                   |                                                                                                    |
| 🔀 GPS-Trace Orange Monitoring Service 🛛 👌                                                                                                    |                                                                                   |                                                                                                    |
| GPS-Trace Orange                                                                                                    |                                                                                   | выход — 🔷                                                                                                    |
| Ваш объект<br>Активировать                                                                                                    | Настройки пользователя                                                            | and a second second sec |
| Tpece<br>Users<br>Reservers<br>Autorequers<br>Processers<br>Reservers<br>Processers<br>Processers | Настройя Карты Учетных запись<br>Временнея зона:<br>Переход на летнее время:<br>в | Network of the second second s |
| антеревно<br>14 Алр 2011 22 59<br>Постровть тряк<br>Мон честа<br>Геозовим<br>Уведопления                                                                                                    | Dreets Dr.                                                                        | And the second second s |
| ( III / * / · · · · · · · · · · · · · · · · ·                                                                                                    | © GPS-Trace Orange, 2008-2010                                                     | журнал 🔀                                                                                                    |
| Готово                                                                                                    |                                                                                   |                                                                                                    |

Для привязки вашего устройства к сервису необходимо нажать кнопку «Активировать» в верхнем левом углу открывшейся страницы.

В появившемся окне следует заполнить следующие поля:

- 1. Имя устройства
- 2. Тип устройства (Выбрать из списка Xexun TK-102)

- **3.** Уникальный ID (IMEI устройства, состоящий из 15 знаков, который указан в паспорте вашего изделия, а также на этикетке GSM-модуля, установленного на плате изделия.
- **4.** Телефонный номер SIM-карты, установленной в устройство.
- 5. Поле «Код доступа к объекту» следует оставить незаполненным

| 🍪 GPS-Trace Orange Monitoring Service - Mozilla Firefox                           |                                             | _ e ×                                                                                                    |  |  |  |
|-----------------------------------------------------------------------------------|---------------------------------------------|----------------------------------------------------------------------------------------------------|--|--|--|
| файл Оражиа Вид Журнил Закладин Инструменты Суражка                               |                                             |                                                                                                    |  |  |  |
| 🔇 🖂 C 🗙 🏠 🔝 http://orange.gps-trace.co                                            | m/service.html?d=23093                      | 😭 👻 🚮 🗧 Google 🖉                                                                                                    |  |  |  |
| 🔎 Саные популярные 📋 Начальная страница 脑 Лента новост                            | พี                                          |                                                                                                    |  |  |  |
| 🐔 Преобразовать -                                                                 |                                             |                                                                                                    |  |  |  |
| 🙀 GPS-Trace Orango Registration - bioa 😳 🥵 GPS-Trace Orange Monitoring Se 🙆 \land |                                             |                                                                                                    |  |  |  |
| 🐉 GPS-Trace Orange                                                                |                                             |                                                                                                    |  |  |  |
| Ваш объект                                                                        |                                             |                                                                                                    |  |  |  |
|                                                                                   | Создать объект                              | Box To ensi                                                                                                    |  |  |  |
|                                                                                   | Основное Изобехувание Пополнительно         | Serveral Ryce and the                                                                                                    |  |  |  |
| Активировать                                                                      | Baro                                        |                                                                                                    |  |  |  |
|                                                                                   | Mma: DST52                                  |                                                                                                    |  |  |  |
|                                                                                   | Тип устройства : Хемия ТК-102               | and the second second s |  |  |  |
|                                                                                   | Уникальный ID: 356540782322565              |                                                                                                    |  |  |  |
|                                                                                   | Телефонный нокер: +300671234567             |                                                                                                    |  |  |  |
|                                                                                   | Код доступа к объекту :                     |                                                                                                    |  |  |  |
|                                                                                   |                                             |                                                                                                    |  |  |  |
| Tours                                                                             | Cherdak apobera. Tenyako sakkeme u kaj karo |                                                                                                    |  |  |  |
|                                                                                   |                                             | ADDADA -                                                                                                    |  |  |  |
| uper:                                                                             |                                             |                                                                                                    |  |  |  |
|                                                                                   |                                             | Aparter 1                                                                                                    |  |  |  |
| линии трека:                                                                      |                                             |                                                                                                    |  |  |  |
| Амнотации: 🔽                                                                      |                                             |                                                                                                    |  |  |  |
| привязывать 📄 к дороган:                                                          |                                             |                                                                                                    |  |  |  |
| Интервал: 13 Апр 2011 00:00                                                       |                                             |                                                                                                    |  |  |  |
| 13 Ano 2011 23:59                                                                 |                                             |                                                                                                    |  |  |  |
|                                                                                   |                                             |                                                                                                    |  |  |  |
| Построить трек                                                                    |                                             |                                                                                                    |  |  |  |
| Мои неста                                                                         |                                             | Los talcreeu                                                                                                    |  |  |  |
| Геозоны                                                                           | Z kris<br>Drivit                            |                                                                                                    |  |  |  |
| XBegdingenus                                                                      |                                             |                                                                                                    |  |  |  |
| ି GP5 Trace Orange, 2000-2010                                                     |                                             |                                                                                                    |  |  |  |
|                                                                                   |                                             |                                                                                                    |  |  |  |

Нажмите Ок для регистрации вашего устройства в системе.

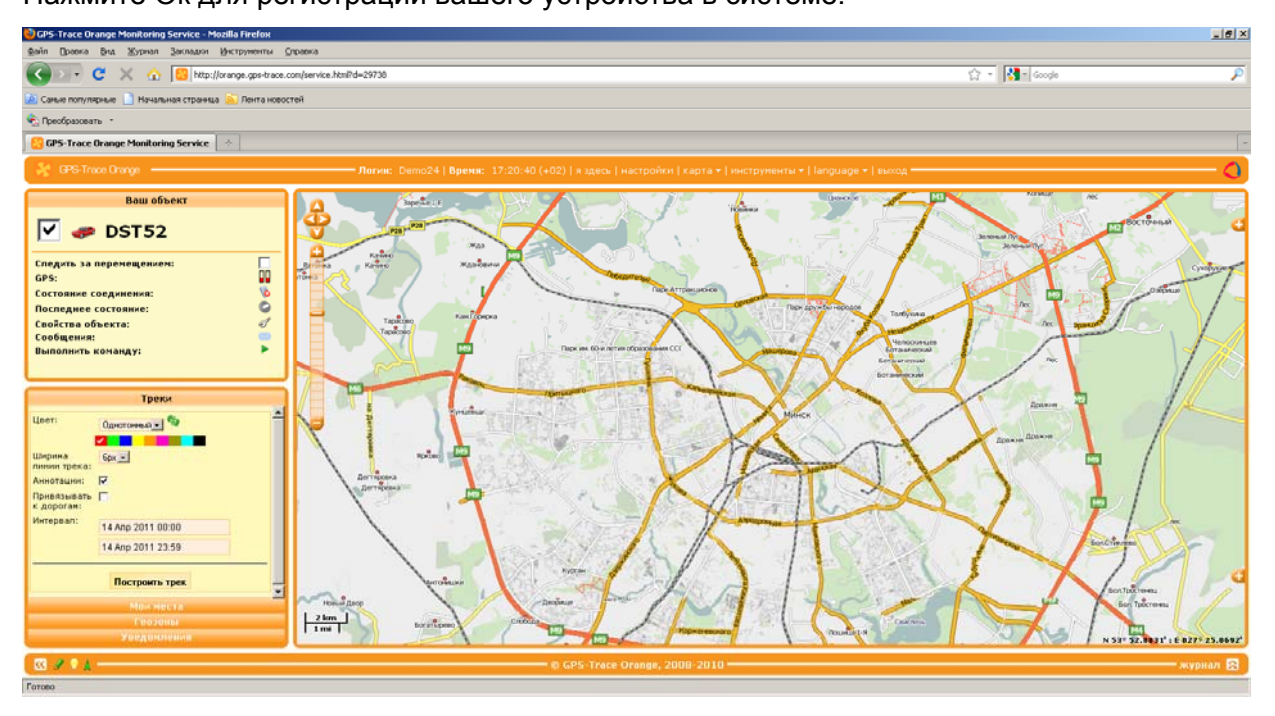

Ваше устройство успешно зарегистрировано в сервисе GPS-Trace и готово к использованию.